# Pomembna varnostna navodila

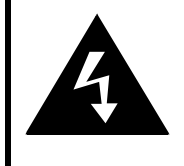

### CAUTION

#### RISK OF ELECTRIC SHOCK DO NOT OPEN!

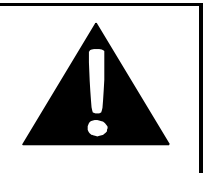

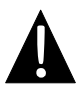

Klicaj sredi trikotnika opozarja uporabnika na pomembna navodila za delovanje in vzdrževanje (servisiranje) naprave, ki jih najdete v priloženi literaturi.

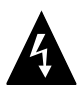

Puščica v obliki strele sredi trikotnika opozarja uporabnika, da je v notranjosti ogrodja naprave prisotna nevarna neizolirana napetost, ki je lahko dovolj velika, da je nevarna zanj.

#### PAZLJIVO

- Ne odstranite pokrova ali zadnjega dela, da ne povzročite električnega udara. V notranjosti ni nobenih delov, ki bi jih lahko popravil uporabnik. Za vsa popravila se obrnite na usposobljeno osebje pooblaščenega servisa. Pred kakršnimi koli popravljalnimi deli ali če naprave dalj časa ne uporabljate, jo izključite iz električne vtičnice.
- Proizvajalec ni odgovoren za škodo, ki nastane pri zamenjavi delov ali spreminjanju naprave, ki jih ni izvedel proizvajalec ali pooblaščeni servis.
- Če baterije ne zamenjate pravilno, lahko pride do eksplozije. Uporabite samo enak tip baterije ali ustrezni nadomestek.

#### **OPOZORILO**

Naprava na sme biti na mestu, kjer nanjo kaplja ali jo lahko poškropi tekočina. V njeno bližino ne smete postavljati predmetov, ki so napolnjeni s tekočino, kot so npr. vaze.

# SLO

#### RoadScout 3150/4150/5150 – seznam dodatne opreme

| SLIKA                                                                                                    | IME                                             | KOLIČINA |
|----------------------------------------------------------------------------------------------------|-------------------------------------------------|----------|
|                                                                                                    | Avtomobilski polnilnik                          | 1        |
| 9                                                                                                    | Namestitveni nosilec                            | 1        |
| ~                                                                                                    | Kabel USB                                       | 1        |
|                                                                                                    | Pisalo za zaslon                                | 1        |
|                                                                                                    | Nosilna torba iz usnja<br>(samo GeoVision 5150) | 1        |
| Preseco<br>Contraction of the second second se | CD z<br>gonilniki/dokumentacijo                 | 1        |
| Peerfoo                                                                                                    | Navodila za uporabo                             | 1        |
|                                                                                                    | Garancija                                       | 1        |

# SLO

## Glavna enota

### Pogled od spredaj in od strani

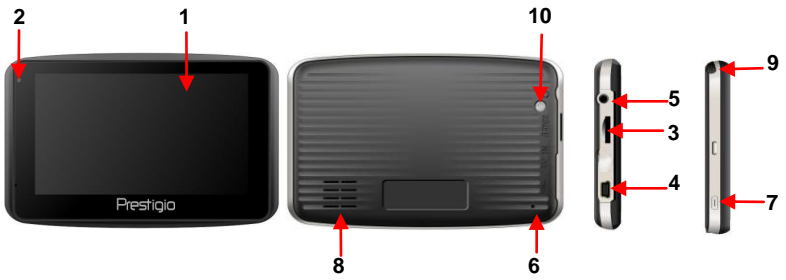

#### 1. Zaslon LCD na dotik

S svinčnikom ali prstom se dotaknite zaslona in tako izbirajte ukaze v menijih ali vnašajte podatke.

#### 2. Indikator stanja baterije

Ko je baterija do konca napolnjena, indikator sveti svetlo rumeno, ko pa je prazna, je indikator obarvan rdeče.

#### 3. Reža mikro SD

Tukaj lahko vstavite pomnilniško kartico mikro SD in dostopate do podatkov ali razširite pomnilnik.

#### 4. Vhod mini USB

Služi za povezavo kabla USB za dostop do podatkov ali polnjenje baterije.

#### 5. Vhod za slušalke

Služi za priključitev stereo slušalk ali naglavnih slušalk.

#### 6. Gumb za resetiranje

Pritisnite in ponovno zaženite napravo.

#### 7. Gumb za vklop

Pritisnite in VKLOPITE/IZKLOPITE napajanje naprave.

#### 8. Zvočnik

Oddaja zvok, glas ali glasbo.

#### 9. Pisalo za zaslon

Za pisanje na zaslon LCD na dotik.

#### 10. Gumb za osvetlitev ozadja

Pritisnite za osvetlitev zaslona LCD.

#### SLO - 2

# Priključitev naprave

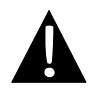

#### OPOMBE

Preden napravo priključite na katero koli zunanjo napravo, vedno preverite, ali sta obe napravi izključeni in odklopljeni z napajanja.

#### Vstavljanje kartice mikro SD

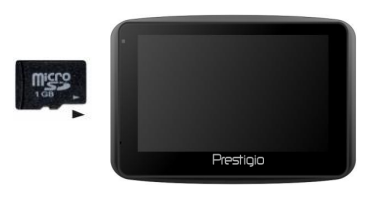

- Kartico mikro SD vstavite v napravo tako, da konektor obrnete proti napravi, oznaka pa je obrnjena proti sprednji strani naprave.
- Kartico mikro SD odstranite tako, da nežno pritisnete na njen rob in tako sprostite varnostno zapiralo ter izvlečete kartico.

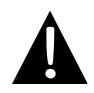

#### OPOMBE

Preden jo odstranite, se prepričajte, ali kartice ne uporablja nobena aplikacija.

#### <u>Polnjenje</u>

#### 1. Priključitev na zunanjo napravo USB

- Dvignite zaščitni gumijasti pokrovček proti sprednji strani naprave.
- Vstavite priključek USB v ustrezna vrata USB.
- Priključek USB na drugi strani priključite v vrata USB na računalniku in naprava se bo začela polniti.

#### 2. Priključitev na avtomobilski polnilec

- Dvignite zaščitni gumijasti pokrovček proti levi strani naprave.
- Vstavite priključek USB v ustrezna vrata USB.
- Za polnjenje naprave avtomobilski polnilec priključite v priključek za vžigalnik za 5 V.

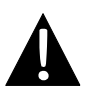

#### OPOMBE

Avtomobilski priključek vključite v priključek za vžigalnik šele, ko zaženete vozilo, da napravo zaščitite pred nenadnimi sunki v napajanju.

#### Priključitev slušalk

- Dvignite zaščitni gumijasti pokrovček proti sprednji strani naprave.
- Priključek slušalk (slušalke niso priložene) priključite v ustrezna vrata za slušalke in naprava bo oddajanje zvoka iz zvočnikov preklopila na slušalke.

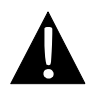

#### OPOMBE

Prekomerna glasnost lahko poškoduje vaš sluh. Preden priključite slušalke, glasnost zmanjšajte in jo nato postopoma zvišujte na prijetno višino.

# Opozorila za polnjenje baterije

#### O bateriji za ponovno polnjenje

Naprava ima vgrajeno baterijo, ki jo je mogoče polniti. Pred prvo uporabo morate baterijo popolnoma napolniti (vsaj 8 ur). Med polnjenjem indikator za stanje baterije sveti rdeče, ko pa je polnjenje končano pa se njegova barva spremeni v svetlo rumeno. Baterija se polni približno 2 uri.

# <u>Delovni pogoji in varnostna navodila za baterijo za ponovno polnjenje</u>

- Napravo z novo baterijo morate pred prvo uporabo popolnoma napolniti.
- Baterijo uporabljajte in polnite samo pri temperaturah med 0° in 37°C.
- Naprave ni potrebno polniti, dokler se baterija popolnoma ne izprazni.

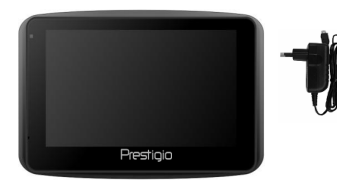

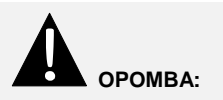

Avtomobilski priključek vključite v priključek za vžigalnik šele, ko zaženete vozilo, da napravo zaščitite pred nenadnimi sunki v napajanju.

#### OPOMBE

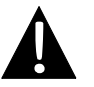

Na armaturni plošči ali na vetrobranskem steklu poiščite ustrezno mesto za namestitev naprave, da ne bo ovirala voznikovega vidnega polja.

#### Postopek namestitve naprave

Napravo varno namestite na armaturno ploščo ali vetrobransko steklo s priloženim nosilcem. Pri uporabi nosilca za namestitev naprave upoštevajte naslednja navodila.

Med vožnjo ne upravljajte naprave.

- Na armaturni plošči ali na vetrobranskem steklu poiščite ustrezno mesto, kjer 1. nosilec ne bo oviral voznikovega vidnega polia.
- 2. Med napravo in nebom ne sme biti ovire, saj je tako sprejem GPS najboljši.

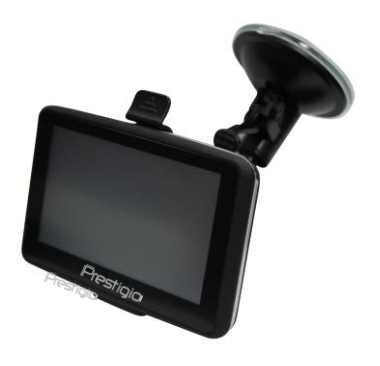

- Napravo namestite na nosilec, tako da je spodnji del na ustreznem držalu
- Pritisnite zgornji rob naprave, da jo varno namestite na nosilec.
- Primite podstavek s prisesalnimi nožicami in ga namestite na želeno mesto.
- Pritisnite podstavek s prisesalnimi nožicami, da zavarujete namestitveni nosilec.
- Zavrtite gumb in nastavite napravo na želeni kot gledanja.

#### Odstranjevanje naprave

- 1. Pritisnite jeziček na vrhu nosilca in tako sprostite napravo.
- 2 Dvignite podstavek s prisesalnimi nožicami in ga enostavno odstranite z vetrobranskega stekla ali armaturne plošče.

# Začetni koraki

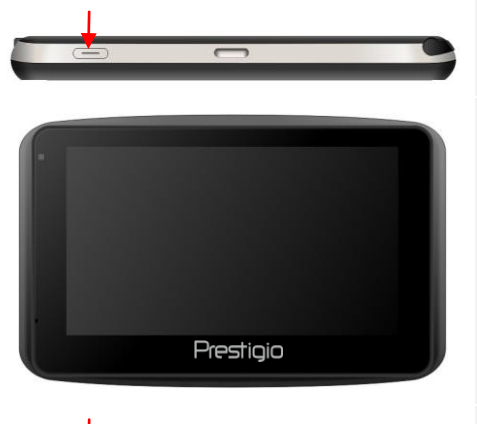

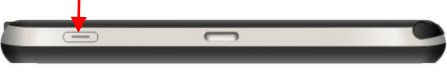

- Pritisnite in zadržite gumb za vklop ter vklopite napravo.
- Na kratko se prikaže pozdravni zaslon, nato pa se pojavi glavni meni.
- S priloženim pisalom za zaslon se dotaknite ustreznih gumbov in tako upravljajte različne funkcije.
- Pritisnite in zadržite gumb za vklop ter ugasnite napravo ali omogočite vklop stanja mirovanja.

# Spoznajte svojo napravo

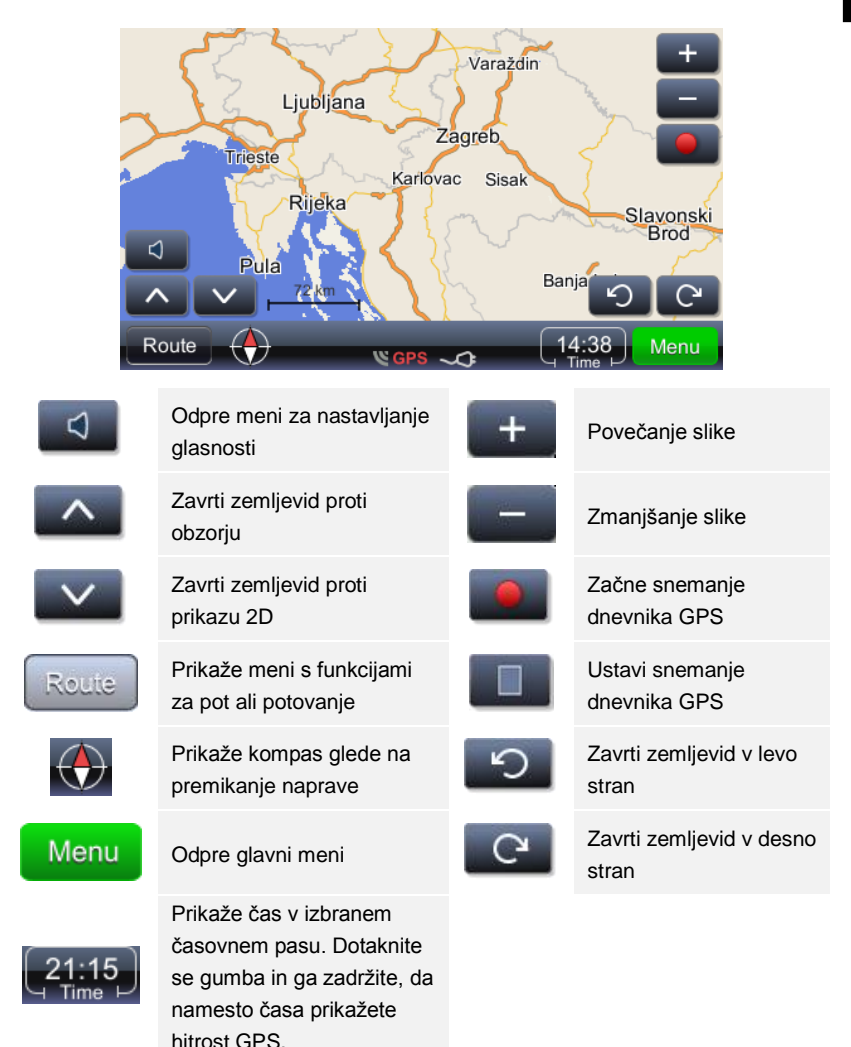

# Navigacija

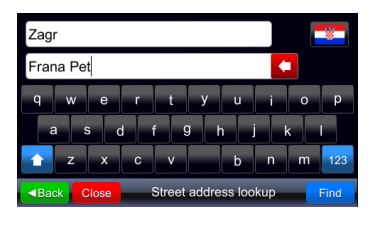

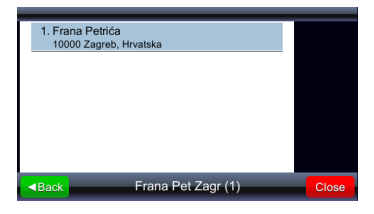

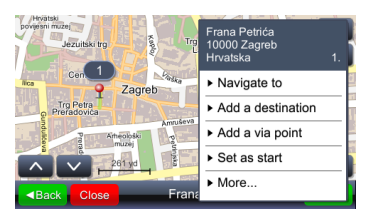

- Menu Odpre glavni meni.
   Find Začne iskanje na podlagi vnesenih podatkov.
- Izberite želeno lokacijo, tako da se med ponujenimi rezultati iskanja dotaknete ustreznega vnosa.
- Izbrana lokacija se prikaže na zemljevidu.
- 5. Ko izberete želeno lokacijo, jo uporabite za izračun poti
- Navigate to Nastavi lokacijo za cilj, izračuna pot in začne z vodenjem.

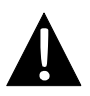

- Pomembno:
- Vodenje do lokacije se izvaja na podlagi izračuna od trenutne lokacije GPS do danega cilja. Trenutna lokacija je določena s signalom GPS. Razpoložljivost signala GPS je označena z znakom GPS.

Ko izberete možnost vodenja Navigate to (Začni navigacijo), se izračuna pot in vodenje se začne. Spodaj je prikazano okno vodenja.

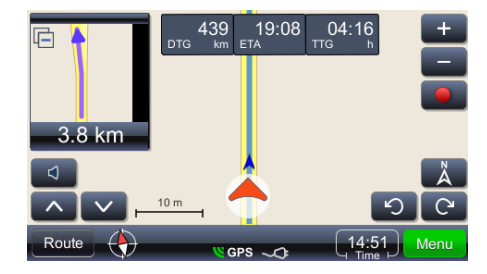

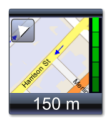

Prikazuje naslednji manever z resnično geometrijo ulic v povečanem prikazu. Okno zaprete z dotikom na majhen trikotnik v levem zgornjem kotu.

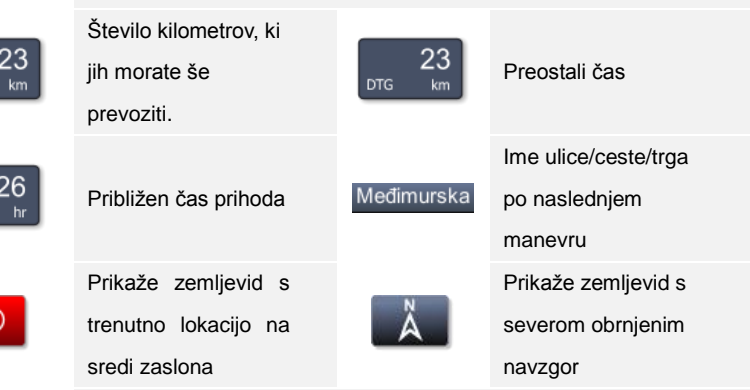

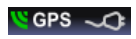

Prikaže kakovost signala GPS in stanje baterije. Ikona deluje tudi kot gumb za spreminjanje oken (vodenje, tahometer in okno povzetka signala GPS).

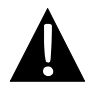

#### Opomba:

Prikaz zadnjih treh polj se spremeni, ko se prikaže ime naslednje ulice/ceste/trga na poti. Da preprečite spremembo, se dotaknite polja. Če želite obnoviti spremembo, se morate polja ponovno dotakniti.

# Prilagajanje svetlosti zaslona

Svetlost zaslona lahko prilagodite za različne pogoje osvetlitve: zelo svetlo, kadar sije sonce, in temnejše, kadar vozite v predorih. Prilagajanje poteka na naslednji način.

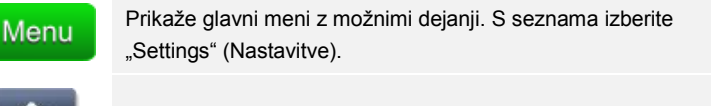

Prikaže spodnji del seznama, na katerem najdete tudi nastavitve.

Settings Omogoča spreminjanje nastavitev.

Map Prikaže meni z nastavitvami zemljevida in izbiro zemljevida.

| Map scheme:    | _ | _    |
|----------------|---|------|
| Auto day/night | • | Back |
| Day            |   |      |
| Night          |   |      |
|                |   |      |
|                |   |      |
|                |   |      |

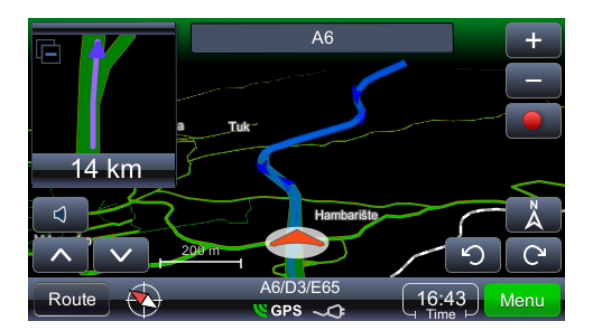

#### Pomembno:

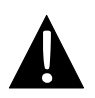

Vodenje do lokacije se izvaja na podlagi izračuna od trenutne lokacije GPS do danega cilja. Trenutna lokacija je določena s signalom GPS. Razpoložljivost signala GPS je označena z znakom **GPS**. Če se izračunava pot z lokacije, ki ni lokacija GPS, se namesto besede POT (Route) uporablja beseda POTOVANJE (Trip) (pregled, povzetek potovanja, kraji ob potovanju itd.).

Route Overview Prikaže pot na zemljevidu. Route Summary Pregled podatkov poti. Places along the route Poišče točke POI na poti. Drop next via point Izračuna pot z izpustitvijo naslednje vmesne točke. Izračuna pot z izpustitvijo naslednjih 1, 2, 5, 10 ali 20 Avoid next km obstoječe poti (v primeru prometnih zastojev ali del na cesti). Delete this route Izbriše aktualno pot. Seznam vmesnih točk. Omogoča optimizacijo poti s Via points list pomočjo problema trgovskega potnika. Maneuvers list Seznam vseh manevrov na določeni poti. Route & vehicle types Prikaže meni z nastavitvami poti. Izračuna pot in se pri tem izogiba določenim tipom Avoid road types cest. Exclude road types Izloči tipe cest. Save this route Shrani pot.

# \_\_\_\_\_

### Spreminjanje cilja poti ali dodajanje vmesnih točk

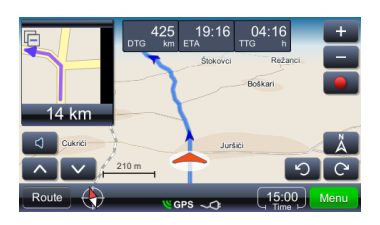

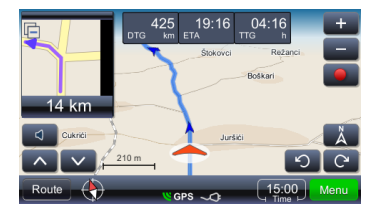

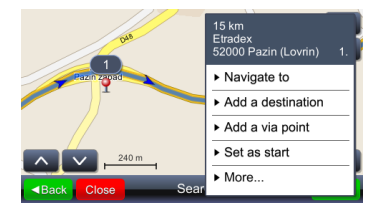

Postopek za spreminjanje cilja poti ali dodajanje vmesnih točk:

- Menu Prikaže glavni meni s seznamom možnih dejanj. Izberite želeno metodo iskanja. Ko dobite rezultate, izberite ustrezno pot.
- Prikaže možna dejanja za izbrani rezultat.

Iskanje točk na poti (običajno iščete bencinske črpalke, restavracije ali prenočišča) se izvaja na naslednji način:

- Route Prikaže glavni meni s seznamom možnih dejanj. Izberite želeno metodo iskanja. Ko dobite rezultate, izberite ustrezno pot.
- Places along the route: Prikaže meni s seznamom kategorij točk POI.

Ko se dotaknete izbranega rezultata, se prikaže vsebinski meni. V tem primeru izberete "Add as via point" (Dodaj kot vmesno točko).

#### Spreminjanje vrstnega reda vmesnih točk

Če morate ponovno izračunati pot z že določenimi parametri (vmesne točke in cilj), a morate spremeniti vrstni red vmesnih točk, upoštevajte naslednji postopek.

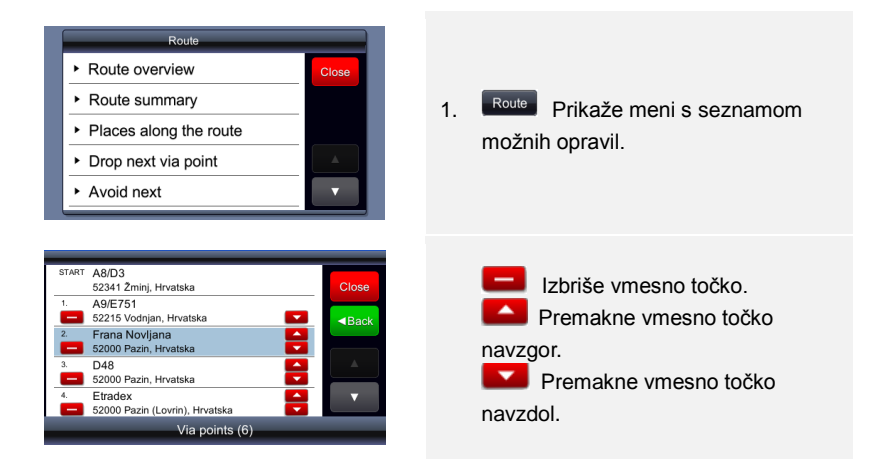

#### Optimiziranje vrstnega reda postankov (vrstni red vmesnih točk)

Če želite ponovno izračunati optimalno pot in želite obdržati vmesne točke, opravite naslednji postopek. Pri tem začetna točka postane končna točka. Najprej določite vse potrebne parametre – začetno točko in vmesne točke/cilje. Cilje lahko dodajate zaporedoma. To pomeni, da je izbrana lokacija nastavljena kot začetna točka, druga lokacija se doda kot cilj. Ko pa dodate še tretjo lokacijo kot cilj, druga lokacija postane vmesna točka. Pot se izračuna samodejno.

# Predogled poti in urejanje

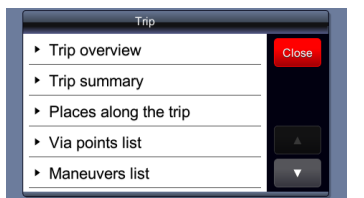

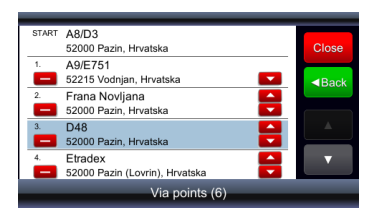

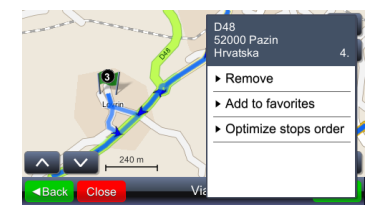

Ko so nastavljeni vsi potrebni parametri za pot in je pot izračunana, lahko po naslednjem postopku opravite optimizacijo poti:

- 1. Prikaže meni s seznamom možnih opravil.
- 2. Izbira katere koli točke na poti.
- Prikaže meni z možnimi opravili in optimiziranjem poti.

Optimiziranje vrstnega reda vmesnih točk izračuna novo pot in ohrani vse vmesne točke.

#### OPOMBA:

Ko je ta postopek opravljen, začetna točka postane končna točka.

#### Najdi lokacijo (Find location)

Find location

Odpre meni za iskanje. Iščete lahko po naslovu, samo v mestu (središče mesta), poštni številki, poimenovanem križišču ter zemljepisni dolžini in širini. **Posebne črke** – ni vam treba vnašati posebnih črk (č, đ, ž, ü, ö). Nadomestite jih z vnosom običajnih črk (c, z, d, u, o).

Iskanje "Find Street address" (Išči naslov ulice) uporabljajte, kadar poznate ulico in hišno številko.

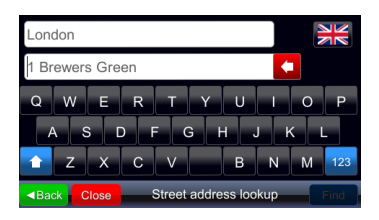

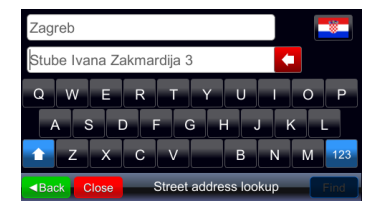

Kadar iščete naslov, imate na voljo dve polji za vnašanje. Dokler ne vnesete besedila, je v prvem polju vzorčno mesto/kraj in v drugem vzorčni naslov ulice (vključno z vzorčno ulično številko, če je zemljevid z njimi opremljen). Vzorčni naslov se spreminja glede na to, katera država je izbrana (z gumbom z zastavo). Prikazan zapis naslova (hišna številka pred imenom ulice ali za njim) je takšen, kot se uporablja na zemljevidu trenutno izbrane države. Uporabnik mora vnesti želen naslov v takšni obliki, kot je značilna za trenutno izbrano državo (če sploh želi iskati hišno številko).

Ko v katero koli polje vnesete črko, vzorčni podatki (sive barve) izginejo.

## Glavni meni

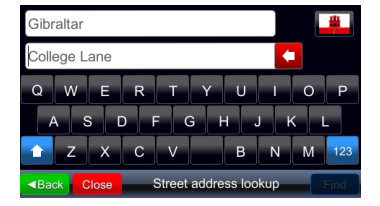

#### Najdi kraj (Find place) (POI)

Find place

Če v vzorčnem primeru naslova ni hišne številke, zemljevid najverjetneje ni opremljen s podatki o hišnih številkah, zato njihov vnos ne bo pomemben. Vzorčno ime mesta/kraja je vpisano tudi, kadar uporabljate polje "Find city center" (lšči središče mesta).

Odpre meni za iskanje točk POI. Uporabnik mora vnesti celotno ime ali del imena točke POI, ki ga zanima. Iskanje se opravi za izbrano državo, ne glede na kategorijo točke POI ali njeno bližino.

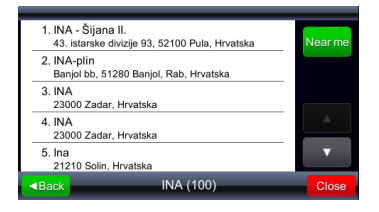

| 1. INA<br>Savezne Republike Njema                  | 430 m<br>čke, 10000 Zagreb,    | Туре     |
|----------------------------------------------------|--------------------------------|----------|
| 2. INA<br>Savezne Republike Njema                  | 470 m<br>čke, 10000 Zagreb,    |          |
| <ol> <li>INA<br/>10000 Zagreb, Hrvatska</li> </ol> | 1.0 km                         |          |
| 4. INA<br>10000 Zagreb, Hrvatska                   | 2.1 km                         | <b>A</b> |
| 5. INA<br>Avenija Marina Držića, 100               | 2.2 km<br>000 Zagreb, Hrvatska | ▼        |
| ■Back II                                           | NA (31)                        | Close    |

Če kliknete gumb "Near me" (V moji bližini), se opravi ponovno iskanje točk POI, tokrat ne samo po imenu temveč tudi glede na oddaljenost od določene lokacije.

Rezultati, ki jih dobite s kriterijem "Near me" (V moji bližini), prikažejo tudi razdaljo od trenutne lokacije in gumb za urejanje se spremeni v gumb <sup>Type</sup>. Ob ponovnem kliku se opravi prvotno iskanje (enak mehanizem se uporablja tudi pri rezultatih iskanja "Find city center" (Najdi center mesta)).

| Q towns       | Bosanska<br>22000 Šibenik<br>Hrvatska |
|---------------|---------------------------------------|
|               | <ul> <li>Navigate to</li> </ul>       |
| 3 m           | ► Find nearest place                  |
| A sugaran     | ► Trip planning                       |
| 50 m          | ► Save location                       |
| Route 🔶 👋 GPS |                                       |

Točke POI v bližini lahko poiščete tudi s klikom na katero koli točko na zemljevidu in izberete "Find nearest place" (Najdi najbližjo točko).

| Select place category |       |
|-----------------------|-------|
| Find by name          | ■Back |
| Sas station           |       |
| Hotel                 |       |
| P Parking             |       |
| 🔩 ATM                 |       |
| 🔺 Airport             | •     |

Odprto okno ponuja seznam, ki se začne z možnostjo "Find by name" (Poišči po imenu) in se nadaljuje s seznamom kategorij.

Če je izbrana katera koli kategorija, so izbrane vse točke POI iz te kategorije in so prikazane med rezultati iskanja.

 Ima
 Ima

 Q
 W
 E
 R
 T
 Y
 U
 I
 O
 P

 A
 S
 D
 F
 G
 H
 J
 K
 L

 Z
 X
 C
 V
 B
 N
 M
 123

 Black
 Close
 Find nearest place
 Find

Če je izbrana možnost "Find by name" (Poišči po imenu), se prikaže novo okno za vnos, kamor lahko vtipkate ime točke POI, ki jo bo naprava poiskala v bližini.

#### Priljubljena mesta (My favorite places)

#### My favorite places

Prikaže seznam vseh lokacij, ki ste jih shranili med priljubljene. Med priljubljene lahko shranite katero koli lokacijo, ne glede na metodo izbiranja lokacije. Izbrano lokacijo iz rezultatov iskanja dodate med priljubljene.

### Glavni meni

| 1. Te<br>Ave                                                       | st Fav 1<br>nija Većeslava Holjevca, Zagreb, Hrvatska | ↓abc     |
|--------------------------------------------------------------------|-------------------------------------------------------|----------|
| 2. Fa<br>Kla                                                       | vorite 10<br>genfurter Schnellstraße/S37, 9063 Maria  |          |
| 3. dol<br>Žuo                                                      | i 1<br>lioska, 20000 Dubrovnik, Hrvatska              |          |
| 4. trav<br>Bož                                                     | rno 1 7<br>idara Magovca, 10000 Zagreb, Hrvatska      | <b>A</b> |
| 5. trav<br>Kop                                                     | rno 1 7<br>pernikova, 10000 Zagreb, Hrvatska          | ▼        |
| <back< td=""><td>My favorite places (5)</td><td>Close</td></back<> | My favorite places (5)                                | Close    |

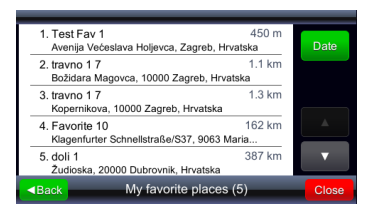

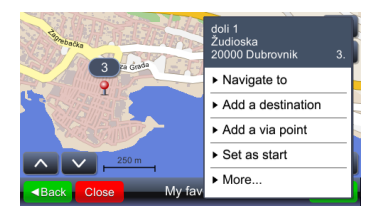

Rezultati so na začetku urejeni časovno, to pomeni, da je nazadnje dodana lokacija v seznam priljubljenih na prvem mestu. S klikom gumba labe rezultate uredite po hearmel, kar pomeni, da lahko uporabnik rezultate razporedi po razdalji.

Ko kliknete gumb za urejanje po razdalji, se spremeni v gumb Dute. To pomeni, da lahko rezultate ponovno uredite po časovnem vrstnem redu (v seznamu z rezultati je prikazana razdalja do priljubljenih).

Lokacijo izberete tako, da se dotaknete želene lokacije na seznamu lokacija se prikaže na zemljevidu

#### Zadnji cilji (My recent destinations)

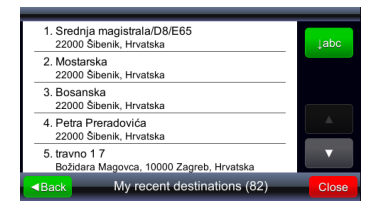

V mapi z zadnjimi kraji lahko shranite do 99 nazadnje izbranih ciljev. Cilji se shranijo samodejno in jih lahko prikličete, kadar jih ponovno potrebujete (kot začetne točke, cilje, jih shranite med priljubljene itd.). Pojavi se isti gumb kot za priljubljene cilje.

#### Dnevniki GPS (GPS logs)

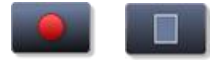

Vklopi ali izklopi snemanje dnevnika GPS.

#### GPS logs

Prikaže seznam shranjenih dnevnikov.

| Ockocevec<br>amoporati Savršcak<br>Gradna<br>Farkaševi Strmec | 8/12/2009 07:46<br>- Jadranski most<br>1. |
|---------------------------------------------------------------|-------------------------------------------|
| Samobor Sveta                                                 | <ul> <li>Delete GPS log</li> </ul>        |
| Mala Rakovica                                                 | ► Speed graph                             |
| Kladje Srebrnjak                                              | ► Altitude graph                          |
| Slavagora Molvice Kerestinec                                  | ► Convert To KML                          |
| Back Close 8/12/2                                             |                                           |

Če se dotaknete katerega koli položaja (puščice), se prikaže shranjeni čas in hitrost. Svetlost puščice označuje hitrost. Najtemnejša puščica prikazuje položaj z najnižjo hitrostjo, najsvetlejša puščica pa položaj z najvišjo hitrostjo.

| Menu           | Prikaže meni z možnimi dejanji.                                                                                                    |
|----------------|----------------------------------------------------------------------------------------------------|
| Speed graph    | Prikaže graf hitrosti.                                                                                                    |
| Altitude graph | Prikaže graf višin. Višine GPS veljajo le kot orientacija,<br>saj so napake lahko velike (gibljejo se lahko tudi do 30<br>m in več). |
| Convert to KML | Ustvari datoteke, ki jih lahko uporabljate za<br>prikazovanje potovanja v orodjih programa Google<br>maps.                           |

#### Slike GeoPix (GeoPix images)

Prikaže seznam geokodiranih slik. Geokodirane slike so slike, ki so označene s položajem GPS. Za enostavnejše delo s temi slikami morate vse slike shraniti v mapo "Photos" (Slike). Mapa "Photos" (Slike) mora biti shranjena v mapi, ki se lahko predvaja z napravo viaGPS3.1.

## Glavni meni

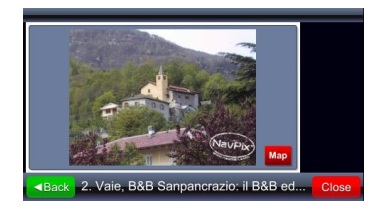

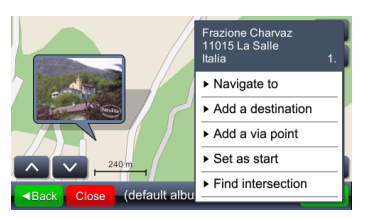

Zbirka Geopix lahko vsebuje druge zbirke. Ko izberete zbirko, se prikaže seznam slik, ki so shranjene v tej zbirki.

Ko izberete sliko (z dotikom nanjo), se omogoči celozaslonski prikaz slike in ikona Map (Zemljevid) prikaže, kje je ta slika na zemljevidu.

#### Shranjene poti (My saved routes)

My saved routes

Prikaže meni s shranjenimi potovanji.

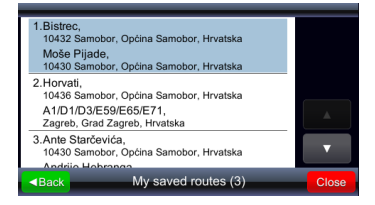

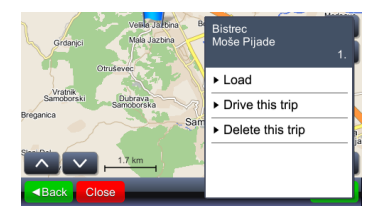

Dotaknite se polja na seznamu na zemljevidu se prikaže začetna točka,vmesne točke in cilj

Če izberete "Load" (Naloži), se naloži pot z vsemi vmesnimi točkami. Če izberete "Drive this trip" (Uporabi to potovanje), se izračuna pot in začne navigacija. Možnost "Drive this trip" (Uporabi to potovanje) začetno točko zamenja s trenutnim položajem GPS.

# Nastavitve

#### Settings

Prikaže meni z nastavitvami.

#### Zemljevid (Map)

| Map scheme:                        | Close |
|------------------------------------|-------|
| <ul> <li>Auto day/night</li> </ul> | Back  |
| Мар:                               |       |
| ▶ europe                           |       |

Če izberete "Map" (Zemljevid), se prikaže meni za prilagajanje svetlosti zemljevida in območje zemljevida.

| Map scheme:    |   |      |
|----------------|---|------|
| Auto day/night | 0 | Back |
| Day            |   |      |
| Night          |   |      |
|                |   |      |
|                |   |      |
|                |   |      |

Svetlost lahko nastavite na možnosti "Day" (Dan), "Night" (Noč) ali "Automatic" (Samodejno).

Samodejni način upošteva čas za nastop zore/mraka, ki velja za nastavljen geografski položaj glede na letni čas.

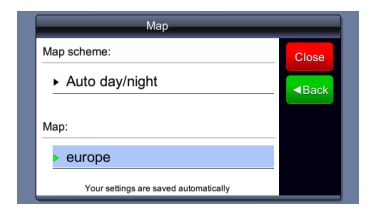

Možnost "**Map**" (Zemljevid) se uporablja, kadar ima naprava več različnih zemljevidov, npr. samo Hrvaška ali celotna Evropa. Z izbiro zemljevida določite, katere podatke bo sistem upošteval.

#### Zemljevid interesnih točk (Map POIs)

#### Map POIs

Prikaže meni za izbiro kategorije točk POI, ki so na zemljevidu prikazane kot ikone. Iz menija lahko izberete veliko kategorij.

### Nastavitve

| Select place category      |      |
|----------------------------|------|
| 💜 My favorite places 🛛 🛛 🌒 | Back |
| Sas station                |      |
| 🏲 Hotel                    |      |
| P Parking                  |      |
| 🔩 ATM                      |      |
| 🔺 Airport                  | ▼    |

Prvi vnos na seznamu je vedno My favorite places (Priljubljena mesta), nato sledi seznam kategorij POI. Takoj pod gumbom Back (Nazaj) je gumb za hitro izbiro ali preklic vseh kategorij: na zgornji sliki so s pritiskom na ta gumb vse kategorije izbrane. Na spodnji sliki pa so s pritiskom nanj vse kategorije preklicane.

#### **Opozorila** (Alerts)

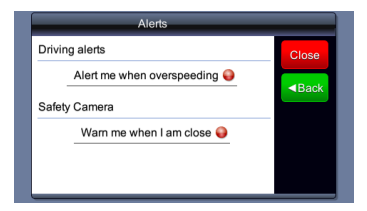

Prikaže meni za vklop/izklop zvočnih opozoril v primeru prekoračitve hitrostne omejitve (če so ti podatki na voljo) ali kadar se približujete kameram za nadzor hitrosti (če so ti podatki na voljo in je njihova uporaba dovoljena).

#### Glasnost (Volume)

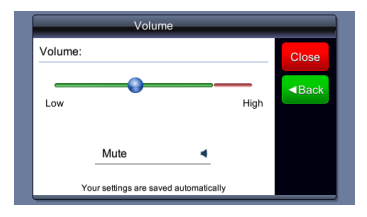

Meni prikličete z dotikom gumba glavnem oknu ali v oknu za vodenje.

#### Zaslon (Display) (na voljo samo na nekaterih napravah)

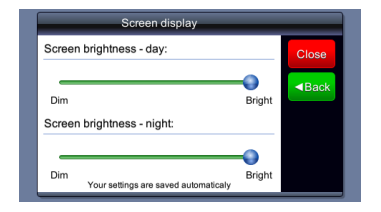

Nastavitev svetilnosti zaslona v dnevnem / nočnem načinu.

#### Nastavitev časa (Time setting)

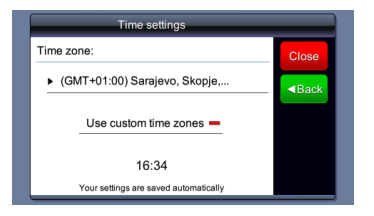

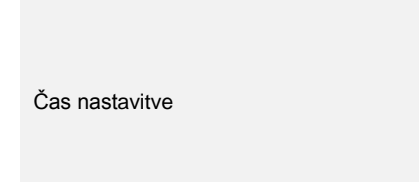

#### Jezik (Language)

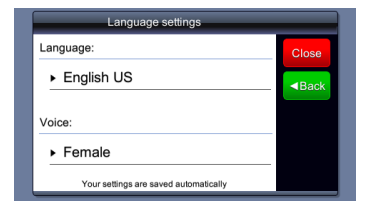

Jezikovne nastavitve avtomatično nastavijo jezik glasovnega vodenja.

Units

Your settings are saved automatically

#### Enote (Units)

Distance units: Metric - kilometers

Time format:

▶ 24 hour

#### Tipkovnica (Keyboard)

Izbira enot vpliva na prikaz časa in enot za razdaljo.

Nastavitev jezika samodejno spremeni prikaz tipkovnice.

#### Povrnitev tovarniških nastavitev (Restore defaults)

No

#### Ponastavitev sistemskih nastavitev na tovarniške nastavitve.

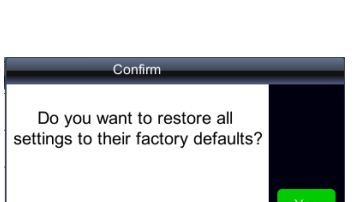

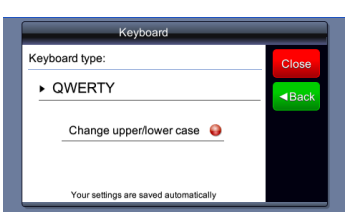

#### OPOMBE

NE shranjujte avdiodatotek v vgrajeni pomnilnik flash, saj lahko pride do okvare sistema. Pomnilnik je namenjen shranjevanju sistemskih podatkov in ga ne smete nikoli izrabljati.

#### Opomniki za funkcijo predvajanja glasbe

- Pred priključitvijo naprave je treba avdiodatoteke naložiti na kartico SD.
- Avdiodatoteke lahko uvozite z računalnika na kartico SD z različnimi programi, kot je Windows Media Player.
- Postopek nalaganja se mora izvajati neodvisno od naprave.
- Naprave NE uporabljajte kot čitalnik kartic.

#### Predvajanje glasbe

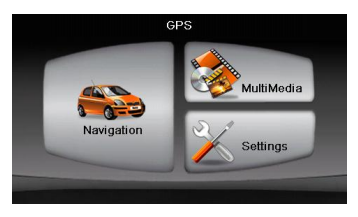

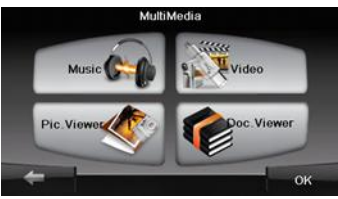

- Preden vklopite napravo, vstavite kartico SD z naloženimi avdiodatotekami.
- Na kratko se prikaže pozdravni zaslon, nato pa se samodejno pojavi glavni meni.
- Dotaknite se ikone MultiMedia (Večpredstavnost) in odprite podmeni.

# Glasbeni način

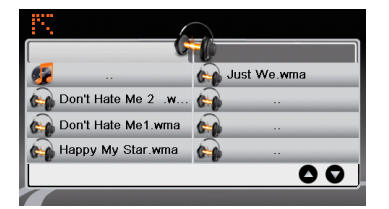

 Dotaknite se ikone Music (Glasba) in odprite seznam datotek z glasbo.

#### Med predvajanjem glasbe

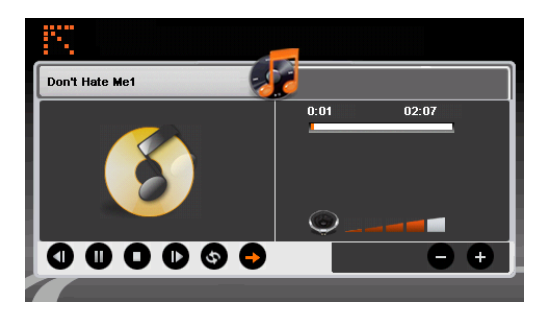

- Dotaknite se **()** in se vrnite na prejšnjo/preskočite na naslednjo pesem.
- Dotaknite se 

   in predvajajte pesem.
- Dotaknite se 

   in začasno prekinite predvajanje.
- Dotaknite se 

   in ustavite predvajanje.
- Dotaknite se 🕑/🕙 in izberite ponavljanje predvajanja/poljubno predvajanje.
  - Dotaknite se
- Dotaknite se in se vrnite v seznam datotek z glasbo.

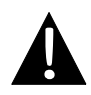

#### OPOMBE

NE shranjujte videodatotek v vgrajeni pomnilnik flash, saj lahko pride do okvare sistema. Pomnilnik je namenjen shranjevanju sistemskih podatkov in ga ne smete nikoli izrabljati.

#### Opomniki za funkcijo predvajanja videoposnetkov

- Pred priključitvijo naprave je treba videodatoteke naložiti na kartico SD.
- Postopek nalaganja se mora izvajati neodvisno od naprave.
- Naprave NE uporabljajte kot čitalnik kartic.

#### Predvajanje videoposnetkov

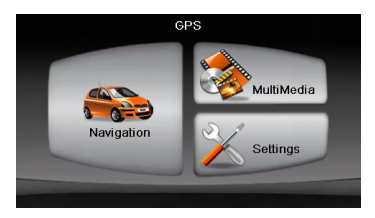

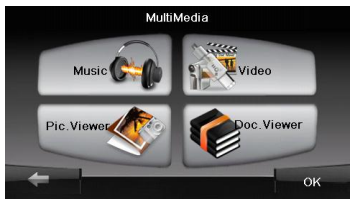

- Preden vklopite napravo, vstavite kartico SD z naloženimi videodatotekami.
- Na kratko se prikaže pozdravni zaslon, nato pa se samodejno pojavi glavni meni.
- Dotaknite se ikone MultiMedia (Večpredstavnost) in odprite podmeni.

# Video način

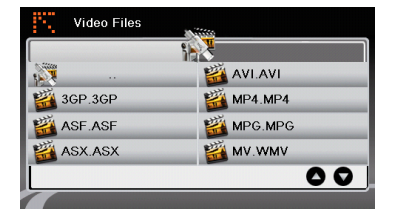

 Dotaknite se ikone Video (Video) in odprite seznam datotek z videoposnetki.

#### Med predvajanjem videoposnetka

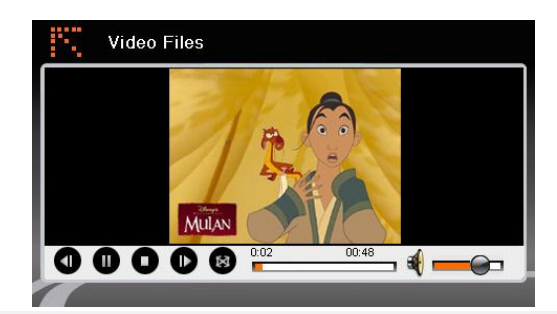

- Dotaknite se in se vrnite v seznam datotek z videoposnetki.
  - Dotaknite se **D** in predvajajte posnetek.
- Dotaknite se 

   in začasno prekinite predvajanje.
- Dotaknite se . bin se vrnite na prejšnji/preskočite na naslednji posnetek.
- Dotaknite se 
   Terretoria in prilagodite stopnjo glasnosti.
- Dotaknite se 🙆 in odprite način celozaslonskega prikaza.

#### OPOMBE

NE shranjujte slikovnih datotek v vgrajeni pomnilnik flash, saj lahko pride do okvare sistema. Pomnilnik je namenjen shranjevanju sistemskih podatkov in ga ne smete nikoli izrabljati.

#### Opomniki za funkcijo predvajanja slik

- Slikovne datoteke visoke ločljivosti lahko znatno upočasnijo hitrost branja naprave.
   Priporočene so slikovne datoteke z ločljivostjo 640 X 480 ali nižjo.
- Pred priključitvijo naprave je treba slikovne datoteke naložiti na kartico SD.
- Postopek nalaganja se mora izvajati neodvisno od naprave.
- Naprave NE uporabljajte kot čitalnik kartic.

#### Predvajanje slik

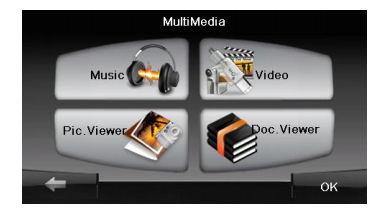

- Preden vklopite napravo, vstavite kartico SD z naloženimi slikovnimi datotekami.
- Dotaknite se ikone Picture Viewer (Pregledovalnik slik), odprite seznam slik in izberite želeno datoteko.

#### Med predvajanjem slik

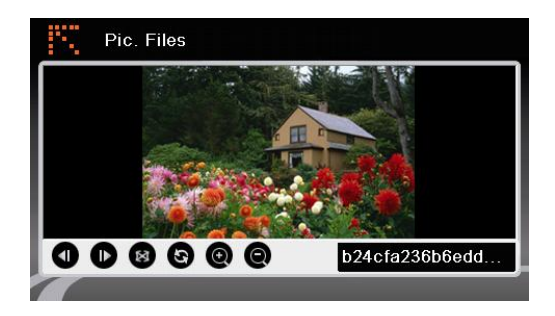

- Dotaknite se **@ @** in povečajte/pomanjšajte sliko.
- Dotaknite se 💿 in zavrtite sliko.
- Dotaknite se in odprite način celozaslonskega prikaza. Za ponovni običajni prikaz se dvakrat dotaknite zaslona.
- Dotaknite se 
   In se vrnite na prejšnjo/preskočite na naslednjo slikovno datoteko.

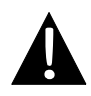

#### OPOMBE

NE shranjujte datotek z dokumenti v vgrajeni pomnilnik flash, saj lahko pride do okvare sistema. Pomnilnik je namenjen shranjevanju sistemskih podatkov in ga ne smete nikoli izrabljati.

#### Opomniki za funkcijo pregledovalnika dokumentov

- Pred priključitvijo naprave je treba datoteke z dokumenti naložiti na kartico SD.
- Postopek nalaganja se mora izvajati neodvisno od naprave.
- Naprave NE uporabljajte kot čitalnik kartic.
- Naprava podpira samo obliko zapisa .TXT.

#### Branje besedila

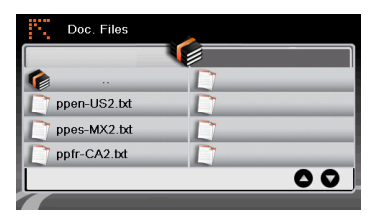

- Preden vklopite napravo, vstavite kartico SD z naloženimi besedilnimi datotekami.
- Dotaknite se ikone Document Files (Datoteke z dokumenti) in odprite seznam datotek z dokumenti.
- Izberite želeno besedilo.

#### Med predvajanjem dokumentov

| Doc. Files                                                                       |  |
|----------------------------------------------------------------------------------|--|
| # 3SOFT preproc system-configuration file<br># best viewn with Tabstopwidth of 2 |  |
| NETWORK CONTEXTEXTENSIONS<br>NETWORKCOST = -1000                                 |  |
| PRODUCTIONS                                                                      |  |
| ppen-US2.txt                                                                     |  |
|                                                                                  |  |

- Dotaknite se 🕮 in se vrnite v seznam datotek z dokumenti.
- Dotaknite se (D) in se vrnite na prejšnjo/preskočite na naslednjo stran.

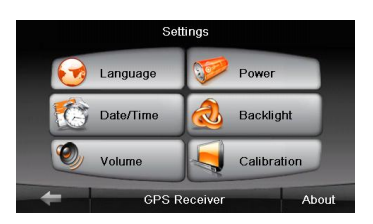

#### Jezik (Language)

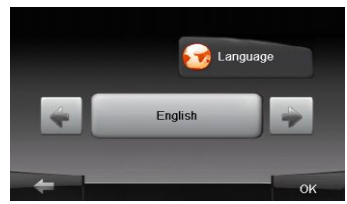

#### <u> Datum/čas (Date/Time)</u>

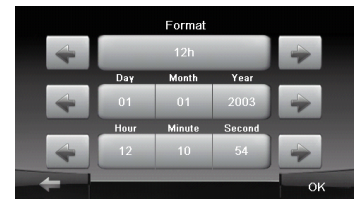

#### Glasnost (Volume)

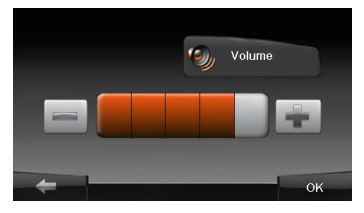

 Dotaknite se ikone Settings (Nastavitve) in odprite podmeni.

- Dotaknite se organizative v podmeniju, da izberete nastavitev jezika.
- Dotaknite se in izbirajte med različnimi jezikovnimi možnostmi.
- Dotaknite se / in prekličite/potrdite.
- Dotaknite se in odprite nastavitev datuma/časa.
- Dotaknite se 
   / in nastavite ustrezni datum/čas.
- Dotaknite se / in prekličite/potrdite.
- Dotaknite se in odprite nastavitev glasnosti.
  Dotaknite se / in prilagodite stopnjo glasnosti.
  Dotaknite se / in rilagodite in prilagodite stopnjo glasnosti.

prekličite/potrdite.

# Nastavitve

#### Osvetlitev ozadja (Backlight)

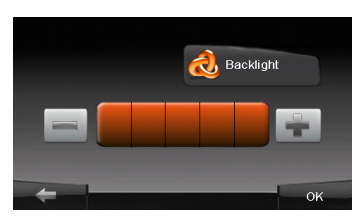

#### <u>Umerjevalnik</u>

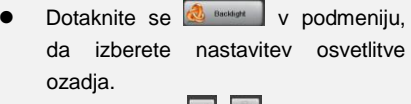

- Dotaknite se / in prilagodite stopnjo osvetlitve ozadja.
- Dotaknite se / in prekličite/potrdite.
- Tap and briefly hold on the contrine of the target. Repeat as the target moves around the screen.
- Dotaknite se ikone Calibration (Umerjanje) v podmeniju in odprite meni za umerjanje zaslona.
- Dotikajte se sredine križca "+", ko se ta premika po zaslonu. Dotaknite se zaslona skladno z navodili, ko je križec "+" izvedel ciklus premikanja (sredina → zgornji levi kot → spodnji levi kot → spodnji levi kot → spodnji desni kot → zgornji desni kot).

Korake v spodnji tabeli uporabljajte za reševanje enostavnih težav, preden se obrnete na pooblaščeni servis.

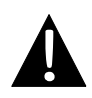

#### OPOMBE

Če naprava ne deluje pravilno, jo takoj izključite in odklopite napajalnik. Naprave ne sme popravljati nepooblaščeni serviser, saj se tako lahko poškoduje.

| $\subset$ | TEŽAVA | $\square$ |  |
|-----------|--------|-----------|--|
|           |        |           |  |

#### MOŻEN VZROK | MOŻNA REŚITEV

| Uporabnik ne<br>more vklopiti                                                | Napajalnika ni mogoče<br>ustrezno priklopiti.                               | Napajalnik ustrezno<br>priklopite.                                                                            |
|------------------------------------------------------------------------------|-----------------------------------------------------------------------------|----------------------------------------------------------------------------------------------------|
| naprave.                                                                     | Vgrajena baterija za ponovno polnjenje je skoraj prazna.                    | Priklopite napravo na<br>napajalnik ali napolnite<br>baterijo.                                                |
|                                                                              |                                                                             |                                                                                                    |
| Ni zvoka.                                                                    | Morda je glasnost zmanjšana<br>ali popolnoma utišana.                       | Povečajte glasnost ali vklopite zvok.                                                                         |
|                                                                              |                                                                             |                                                                                                    |
| Ni slike.                                                                    | Morda je zmanjšana svetlost.                                                | Prilagodite svetlost zaslona<br>LCD.                                                                          |
|                                                                              |                                                                             |                                                                                                    |
| Naprava ne<br>prejema satelitskih<br>signalov ali se ne<br>more orientirati. | Sprejem naprave morda<br>blokirajo zgradbe ali veliki<br>kovinski predmeti. | Naprave ne uporabljajte v<br>sobi; če ste v avtomobilu,<br>lahko to težavo odpravite z<br>zunanjo anteno GPS. |

# Odpravljanje napak

#### TEŽAVA

#### (MOŻEN VZROK | MOŻNA REŚITEV)

Naprava sedaj prejema signale, vendar jih prej ni mogla; prejeti signali niso stabilni.

| Vgrajena baterija za ponovno<br>polnjenje je skoraj prazna.                    | Priklopite napravo na<br>napajalnik ali napolnite<br>baterijo. |
|--------------------------------------------------------------------------------|----------------------------------------------------------------|
| Delovanje naprave je morda<br>ovirano, na primer zaradi<br>toplotne izolacije. | Odstranite oviro.                                              |
| Naprava se premočno ziba.                                                      | Naprava se ne sme preveč<br>zibati.                            |
|                                                                                |                                                                |

Za vzpostavitev povezave z računalnikom za prenos podatkov in sinhronizacijo zaženite setup datoteko, ki se nahaja na priloženem CD mediju ali si pretočite datoteko z Microsoftove strani:

Microsoft Active Sync® za operacijski sistem Microsoft XP ali starejše verzije (http://www.microsoft.com/windowsmobile/en-us/downloads/microsoft/activesyncdownload.mspx)

in/ali

Microsoft Mobile Device Center® za operacijski sistem Microsoft Vista (http://www.microsoft.com/windowsmobile/en-us/downloads/microsoft/device-cent er-download.mspx).

Za bolj podrobne informacije si preberite navodila za uporabo.